巧用性能监控来监视FTP空间不足 PDF转换可能丢失图片或格式,建议阅读原文

https://www.100test.com/kao\_ti2020/140/2021\_2022\_E5\_B7\_A7\_ E7 94 A8 E6 80 A7 E8 c100 140673.htm 精彩的大片当然要 大家一起分享,上传到您的FTP空间中吧!方便朋友们下载和 欣赏。但通常这些大片的体态"臃肿",而FTP空间却是" 有限", 久而久之, 很有可能被"撑破"的危险。您当然不 希望这种情况发生在你的身上,那就对FTP空间的剩余数量 进行监控吧!一旦出现空间不足危险,立即给予警告提醒。恰 恰Windows系统自带的"性能监控"功能就能做到,免去了 使用第三方监控工具的麻烦。 第一步、启用"性能"功能 在FTP服务器中,点击"开始 运行",在"运行"对话框 中输入"perfmon.msc"命令后回车,弹出"性能"管理主窗 口。接着依次展开"性能日志和警报 警报"选项,下面就 可以利用"新建警报设置"来监控FTP服务器空间的剩余数 量,当FTP服务器剩余空间低于某个数值时,就向管理员报 警,提示FTP空间不足的警告信息。 第二步、新建警告设置 接下来笔者要新建一个警报设置,用来监控FTP空间所在的 磁盘分区的磁盘空间剩余量。其监控原理是这样的,如笔者 的FTP服务器的根目录位于E盘中,也就是说FTP服务器中的 所有的文件一般都是存储在E盘中的,除虚拟目录外,这时就 可以利用监控E盘的磁盘剩余量,来实现对FTP空间容量的监 控。在"性能"管理主窗口中,右键点击"警报"选项,在 弹出的菜单中选择"新建警报设置"选项,弹出新建警报设 置对话框,在"名称"栏中为该警报起个名称,如"FtpDisk ",点击"确定"按钮后,进入到警报参数设置对话框。 第

三步、警报参数设置 1. 添加计数器 在警报参数设置对话框中 ,点击"添加"按钮,弹出"添加计数器"对话框,因 为FTP服务器是被安装在本地计算机中的,因此一定要选中 "使用本地计算机计数器"单选项,接着在"性能对象"下 拉列表框中选中"LogicalDisk"选项。下面选中"从列表选 中计数器"选项,接着在列表框中选中"%Free Space",右 侧框体中选中"E:"选项,最后点击"添加"按钮。100Test 下载频道开通,各类考试题目直接下载。详细请访问 www.100test.com